ADVANTECH Enabling an Intelligent Planet

## **Advantech SE Technical Share Document**

| Date             | 2020/11/3                               |               |             | WISE Bass/Management |  |  |
|------------------|-----------------------------------------|---------------|-------------|----------------------|--|--|
| Category         | ■ FAQ □ SOP                             | Related Produ | Portal/MQT1 | Box/RabbitMQ         |  |  |
| - · ·            | Driver Tech Note                        |               |             |                      |  |  |
| Abstract         | How to subscribe MQTT broker of DataHub |               |             |                      |  |  |
| Keyword          | WIES PaaS                               |               |             |                      |  |  |
| Related OS       | Windows Server 2012 / 2016, Win10       |               |             |                      |  |  |
| Revision History |                                         |               |             |                      |  |  |
| Date             | Version                                 | Author        | Reviewer    | Description          |  |  |
|                  |                                         |               |             | DataHub              |  |  |
| 2020/11/3        | V1.0                                    | Simon.Chiu    | Nick.Liu    | V2.0.8/Management    |  |  |
|                  |                                         |               |             | Portal V4            |  |  |
|                  |                                         |               |             |                      |  |  |
|                  |                                         |               |             |                      |  |  |

## Problem Description & Architecture:

It is quite difficult to find parameters of MQTT broker in WISE-PaaS in management portal. This FAQ will show how to find it and work with MQTT box (MQTT 3<sup>rd</sup> party software to check MQTT data)

Architecture:

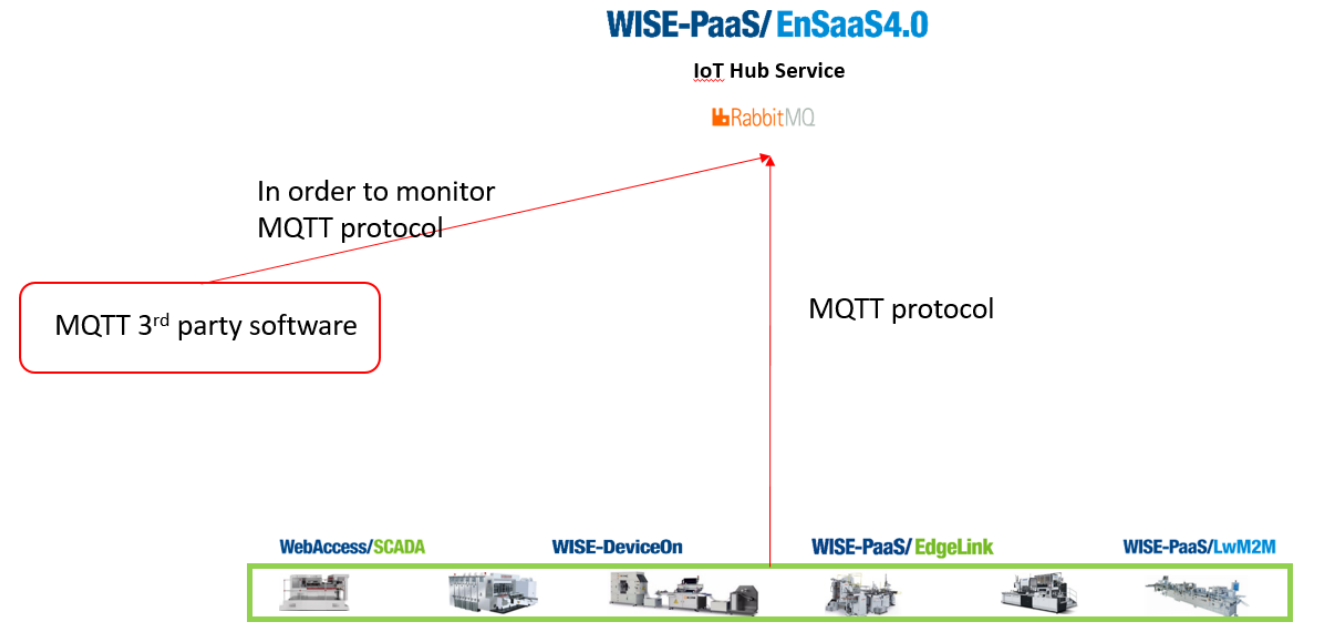

## Brief Solution - Step by Step:

1. Please go to WISE-PaaS and log in

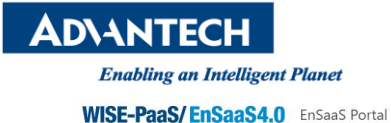

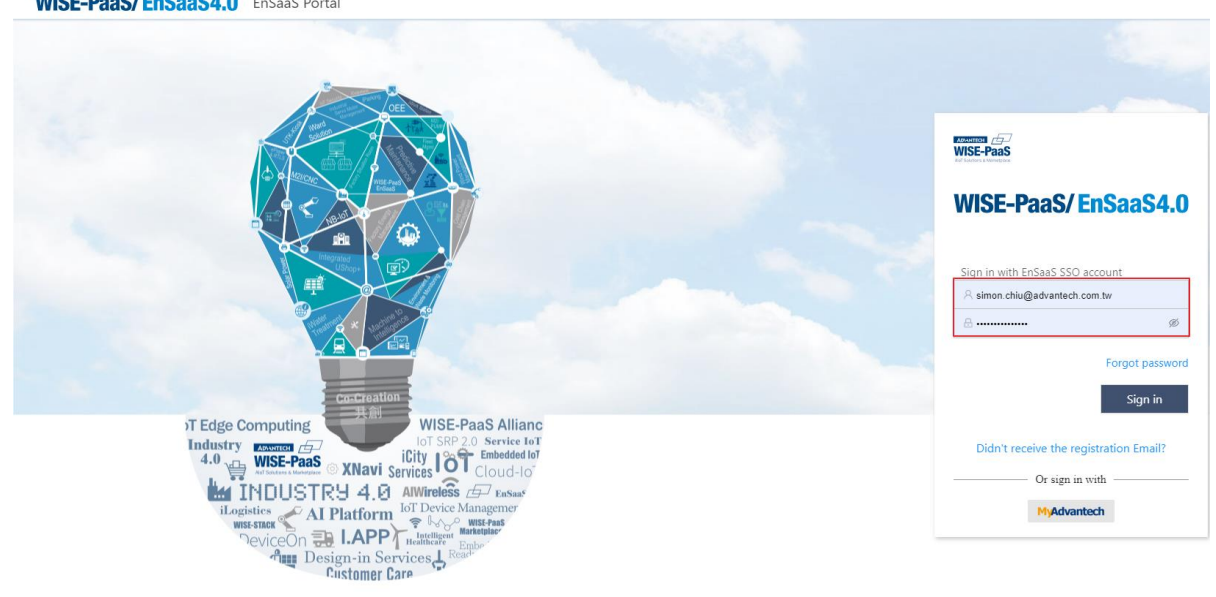

© 1983-2020 Advantech Co., Ltd.

2. Please choose correct subscription name if you have more than one subscription, then click "Service Portal"

| 😑 WISE-PaaS/En              | SaaS | 4.0 Manageme          | nt Portal | Subscription Name : | 1-1VWJ99V | WISE-PaaS-Internal-AG02 | $\sim$   | Console        | SA EN  | &        |
|-----------------------------|------|-----------------------|-----------|---------------------|-----------|-------------------------|----------|----------------|--------|----------|
| Chuston aur001              |      |                       |           |                     |           |                         |          | Management F   | Portal | <b>^</b> |
| Cluster. ewsoor             |      |                       |           |                     |           |                         |          | User Center    |        |          |
|                             |      | Workspace Information |           |                     |           |                         |          | Service Portal |        |          |
| Hi, simon.chiu@a            |      |                       |           |                     |           |                         |          | Billing Portal |        |          |
| 요= workspaceOwner           |      | 2                     | 5         | 5                   | 21        | 2                       | 0.01 cor | Ticket Portal  | √li    |          |
| ⊐ Last:                     |      | Namespaces            | Pod       | Service             | Secret    | ConfigMap               | CPU      | M              | lemory |          |
| → <u>2020/11/2 11:07:41</u> |      |                       |           |                     |           |                         |          |                |        |          |
|                             |      |                       |           |                     |           |                         |          |                |        |          |

## 3. Please find "RabbitMQ" and click "Secret Management"

| Active | rabbitmq                        | 0099a81e-6291-11ea-b1de-d<br>20dfb084846 | RabbitMQ | standard | 2020/3/10 13:35:51 | :                                     |
|--------|---------------------------------|------------------------------------------|----------|----------|--------------------|---------------------------------------|
| Active | rabbitmq-oee 1589366 10536<br>7 | 0c886f21-3174-460f-a299-c1<br>092cc4ecc5 | RabbitMQ | standard | 2020/5/13 18:35:31 | E E E E E E E E E E E E E E E E E E E |

4. Find your DataHub and click "View" which is under "Action"

| Enabling an Intelligent Pl | anet                  |             |                         |                        |                  |
|----------------------------|-----------------------|-------------|-------------------------|------------------------|------------------|
| Secret Management          | :<br>nect to service  |             | Instance Name: rabbitmq | Service Name: RabbitMQ | Plan: standard   |
| Q Type and press ENTER to  | o search Secret Name. |             |                         |                        | - +              |
| Secret Name 👙              | Cluster 🌲             | Workspace 🍦 | Namespace 💠             | Creation Time 👙        | Action           |
| datahub-adviiotse-secret   | ews001                | adv-iiot-se | adviiotse               | 2020/3/11 18:02:02     | :                |
| datahub-all-in-one-secret  | ews001                | adv-iiot-se | adviiotse               | 2020/3/10 14:36:30     | View<br>Recreate |
| 123                        | ews001                | adv-iiot-se | adviiotse               | 2020/9/21 16:25:22     | Delete           |

- 5. In order to connect to broker of MQTT, you need (1). Host address (2). Port (3). Account (4). Password. We can find them in Secret Management.
- (1). Host address=External Host

**ADVANTECH** 

| View                                                             |
|------------------------------------------------------------------|
| Credentials Parameters                                           |
| *{                                                               |
| "binding_name" : "datahub-adviiotse-secret"                      |
| <pre>"credentials" : {</pre>                                     |
| <pre>"externalHosts" : "rabbitmq-001-pub.sa.wise-paas.com"</pre> |
| "hostname" : "rabbitmq-001.sa.wise-paas.com"                     |
| "hostnames" : [                                                  |
| 0 : "rabbitmq-001.sa.wise-paas.com"                              |
| ]                                                                |
| "password" : "hNSMgQr2E6XZ5esZjtz0Zr9iS"                         |
| <pre>"protocols" : {</pre>                                       |
| <pre>"amqp+ssl" : {</pre>                                        |

(2). Port and Password of MQTT

View

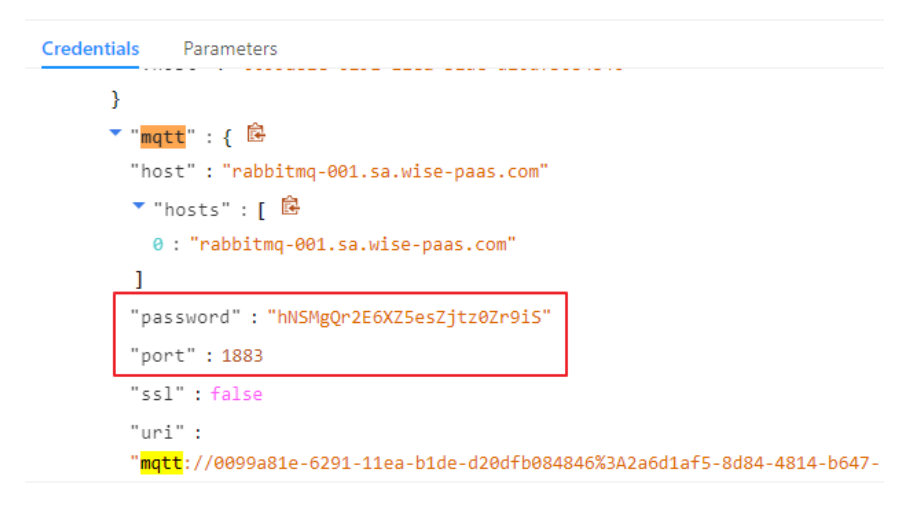

D\ANTECH Enabling an Intelligent Planet (3). Account of MQTT View Credentials Parameters f949930820ff:hNSMgQr2E6XZ5esZjtz0Zr9iS@rabbitmq-001.sa.wise-paas.com:1883" "uris" : [ 0: "mqtt://0099a81e-6291-11ea-b1de-d20dfb084846%3A2a6d1af5-8d84-4814-b647f949930820ff:hNSMgQr2E6XZ5esZjtz0Zr9iS@rabbitmq-001.sa.wise-paas.com:1883" ] "username" : "0099a81e-6291-11ea-b1de-d20dfb084846:2a6d1af5-8d84-4814-b647-f949930820ff" "vhost": "0099a81e-6291-11ea-b1de-d20dfb084846" } "mqtt+ssl" : { "host" : "rabbitmq-001.sa.wise-paas.com"

- 6. Download and Install 3<sup>rd</sup> party software MQTTBox from <u>http://workswithweb.com/mqttbox.html</u>
- 7. Please copy parameters from steps above to setting of MQTTBox. Meanwhile, please choose protocol

| TTBox Edit Help                       |                                    |
|---------------------------------------|------------------------------------|
| MQTT Client Name                      | MQTT Client Id                     |
| Test                                  | 2ff7227b-4d0c-41ac-9770-4a39ddbdfi |
| Protocol                              | Host                               |
| mqtt / tcp 🔹                          | rabbitmq-001-pub.sa.wise-paas.com  |
| Username                              | Password                           |
| 0099a81e-6291-11ea-b1de-d20dfb084846: |                                    |
| Reconnect Period (milliseconds)       | Connect Timeout (milliseconds)     |
| 1000                                  | 30000                              |
| Will - Topic                          | Will - QoS                         |
| Will - Topic                          | 0 - Almost Once                    |

Click Save and check connection status
Green Connected: Parameters are all correct.
Red Connection Failed: One of parameter is not correct.

| ≡ Menu 🔶 📶 Conn                   | ected ③ Add publisher ④ Add subscribe |
|-----------------------------------|---------------------------------------|
| est - mqtt://rabbitmq-001-pub.sa. | wise-paas.com                         |
| Topic to publish                  |                                       |
| Topic to publish                  |                                       |
| QoS                               |                                       |
| 0 - Almost Once                   |                                       |

9. You can start to use topic to confirm if data has been sent successfully from edge side to WISE-PaaS. The example below we use "#" to see every data in broker.

| Test - mqtt://rabbitmq-001-pub.sa.wise-paas.com | • |                                                                                                    |
|-------------------------------------------------|---|----------------------------------------------------------------------------------------------------|
| Topic to publish                                |   | <b>X</b> #                                                                                                    |
| Topic to publish                                |   | /"d"-/"SvetemPoint"-/"nowsee"-38\\ "ts"-"2020 11 03T06-16-38 5867"\                                                                                                    |
| QoS                                             |   |                                                                                                    |
| 0 - Almost Once                                 | • | qos: 0, retain : false, cmd : publish, dup : false, topic : /wisepaas/scada/fea18543-<br>9335_/b6c.8294_6fe0a2af7edd/data_messageld : _length : 126_Raw.payload : 12                                                                                                    |
| Retain 🗐                                        |   | 33410034581233483121115116101109801111105110116345812334110111119115101<br>9345851561251254434116115345834504850484549494548518448545849545851564                                                                                                    |
| Payload Type                                    |   | 65356549034125                                                                                                    |
| Strings / JSON / XML / Characters               | • |                                                                                                    |
| e.g: {'hello':'world'}                          |   | {"d":{"SystemPoint":{"nowsec":37}},"ts":"2020-11-03T06:16:37.562Z"}                                                                                                    |
| Payload                                         | Æ | qos: 0, retain: false, cmd: publish, dup: false, topic: /wisepaas/scada/fea18543-<br>9335-4b6C-8294-6fe0a2af7edd/data, messageld: , length: 126, Raw payload: 12<br>3341003458123348312111511610110980111105110116345812334110111119115101<br>9345851551251254434116115345834504850484549494548518448545849545851554<br>65354509034125 |
| Publish                                         |   | {"d":{"SystemPoint":{"nowsec":36}},"ts":"2020-11-03T06:16:36.542Z"}                                                                                                    |
|                                                 |   | qos: 0, retain: false, cmd: publish, dup: false, topic: //wisepaas/scada/fea18543-<br>9335-4b6C-8294-6fe0a2af7edd/data, messageld: , length: 126, Raw payload: 12<br>3341003458123348312111511610110980111105110116345812334110111119115101<br>9345851541251254434116115345834504850484549494548518448545849545851544                  |

- Pin Definition (in case of serial connection)
- Reference: